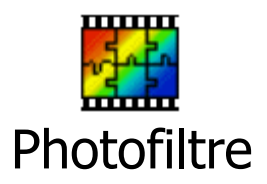

## Ouvrir une image :

- 1. Dans le menu fichier, choisir OUVRIR...
- 2. Dans la fenêtre, parcourir vos dossiers et sélectionnez l'image que vous aimeriez modifier.

## Les outils :

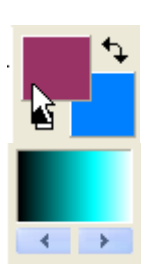

# Zone de sélection des couleurs

1<sup>er</sup> carré : couleur d'avant-plan (violet) 2<sup>e</sup> carré : couleur d'arrière-plan (bleu)

Une palette d'une infinité de couleurs est disponible à l'aide des flèches bleues, et il suffit de cliquer sur la couleur désirée pour la sélectionner.

Pipette : permet de sélectionner une couleur de l'image comme couleur d'avant-plan.

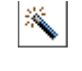

ð

Baguette magique : permet de sélectionner une surface dans une image selon la couleur de la zone. Elle permet de rapidement détourer une image.

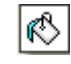

Remplissage : permet de remplir une zone avec la couleur d'avant-plan en cliquant dans la zone.

Aérographe : peinture comme un pulvérisateur à l'aide du clic gauche.

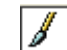

A P

\$7 **6**3 1 11 Pinceau : permet de tracer des lignes ou de faire des points ou des carrés.

Outils de sélection :

Tous ces outils permettent de sélectionner une partie de l'image. Choisir celui qui est le plus approprié selon la zone à sélectionner.

© Karine St-Georges CSDC2008

#### 🗋 😅 🔒 🚔 🥠 💎 🔲 🗮 🛞 🌆 🗔 🗔 T 隆 🦀 📰 74% 🚽 🔍 🔍 📜 🖳 🖵

# Enregistrer votre image

Cliquez sur la disquette 🔲 ou dans le menu **Fichier**, choisir **Enregistrer sous...** 

# Annuler ou Refaire des actions

Cliquez sur cette flèche 🥙 pour annuler une action ou sur cette flèche 💙 pour refaire une action.

# Transparence d'une image

1. Pour rendre les zones blanches ou d'une autre couleur transparentes, cliquez sur

cette icône 🙆 .

- 2. Cliquez sur oui.
- Puis, définir la couleur que vous désirez rendre transparente, en vous déplacant 3. dans votre image, une pipette apparaîtra pour vous permettre de choisir votre couleur de transparente.

# Ajouter du texte

Cliquez sur **T** pour ajouter du texte.

Vous pouvez modifier sa couleur, sa grosseur, sa police, son alignement, son inclinaison, mais également ajouter de l'ombre ou un contour au texte.

## Effectuer un zoom

Cliquer sur les loupes e pour vous approcher d'un détail ou pour vous en éloigner.

Cliquer sur 📕 pour modifier votre image en tons de gris.

Cliquer sur 📕 pour modifier votre image en photo ancienne.

Ces outils permettent de retourner une image.